# EQU

1. 接上设备自带的电源线, LAN IN 口用电脑直连音柱, 或者电脑音柱都接到交换机

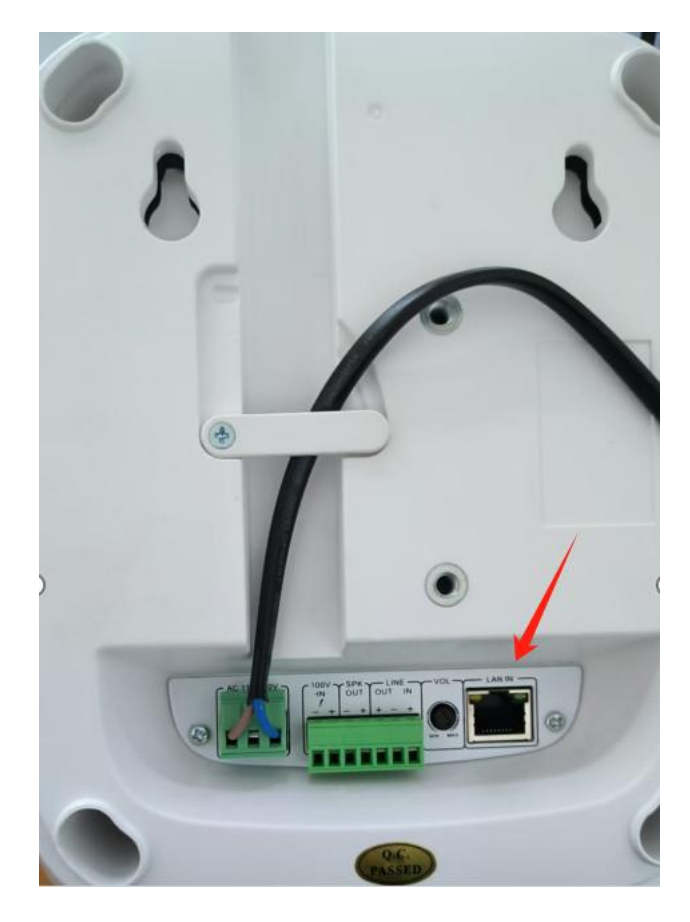

2. 打开设备搜索软件:

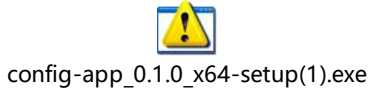

#### 3.选择和设备同一网络下的地址后点击搜索

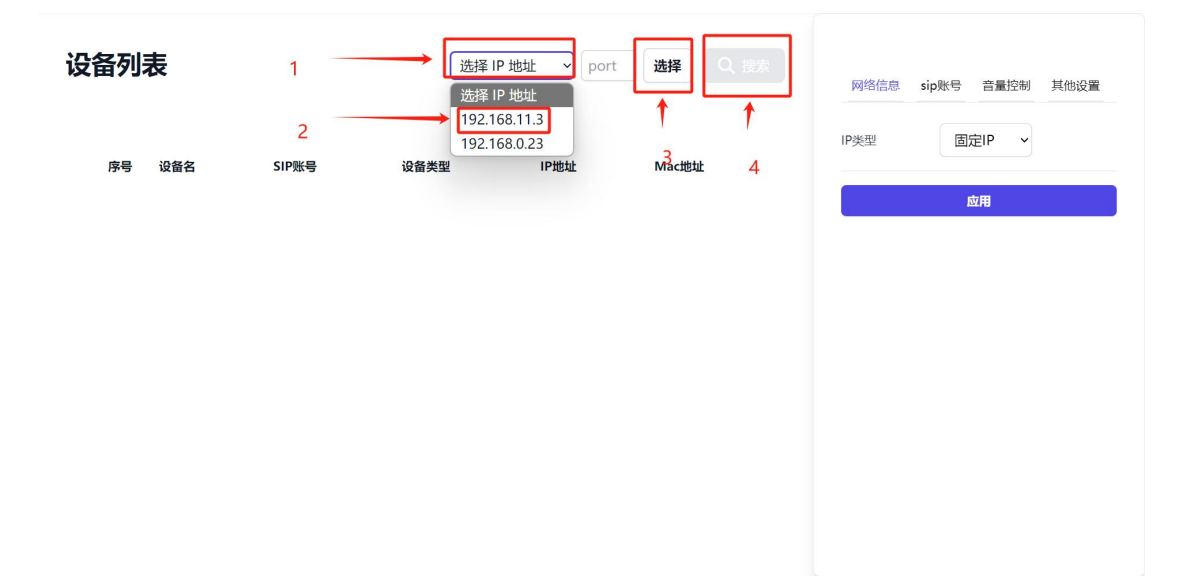

## COMMERCIAL IN CONFIDENCE

## 4.找到设备后选中修改地址

| 设备列表      |                        | 192.168.11.3 v port |               | 选择 Q 搜索           | 择 Q 搜索 SIP5<br>网络信息 sip账号 音量控制 其他设 |               |
|-----------|------------------------|---------------------|---------------|-------------------|------------------------------------|---------------|
| 序号 设备名 SI | IP账号                   | 设备类型                | IP地址          | Mac地址             | IP类型                               | 」<br>■定IP →   |
| 1 SIP5 20 | 003@192.168.0.176:2005 | 广播                  | 192.168.1.191 | 00:d8:4a:06:f7:6f | IP地址                               | 192.168.1.191 |
|           |                        |                     |               |                   | 子网掩码                               | 255.255.255.0 |
|           |                        |                     |               |                   | 网关                                 | 192.168.1.1   |
|           |                        |                     |               |                   | dns1                               | 192.168.2.1   |
|           |                        |                     |               |                   | dns2                               | 192.168.1.1   |
|           |                        |                     |               |                   |                                    | 应用            |
|           |                        |                     |               |                   |                                    |               |

### 5.改好地址后点击应用

| 设备列表 |    | 192.168.0.147 v port 选择 Q 搜索 |                         | SIP5<br>网络信息 sip账号 音量控制 其他设置 |               |                   |                    |                                             |
|------|----|------------------------------|-------------------------|------------------------------|---------------|-------------------|--------------------|---------------------------------------------|
|      | 序号 | 设备名                          | SIP账号                   | 设备类型                         | IP地址          | Mac地址             | IP类型               | 固定IP ~                                      |
| ۲    | 1  | SIP5                         | 2003@192.168.0.176:2005 | 广播                           | 192.168.0.154 | 00:d8:4a:06:f7:6f | IP地址               | 192.168.0.154                               |
|      |    |                              |                         | 网络设置<br>Ip已更新等待上报<br>Close   |               | Close             | 子网掩码<br>网关<br>dns1 | 255.255.255.0<br>192.168.0.1<br>192.168.2.1 |
|      |    |                              |                         |                              |               |                   | dns2               | 192.168.1.1                                 |
|      |    |                              |                         |                              |               |                   |                    | 应用                                          |

6.修改音柱地址和 sip 服务器能互通后,点击 sip 账号,填写用户名、密码、服务器地址后点击应用。

| 设备列表                         | 192.168.0.147 v port 选择 |               | 选择 Q 搜索           | SIP5<br>网络信息 sip账号 音量控制 其他设置 |                    |
|------------------------------|-------------------------|---------------|-------------------|------------------------------|--------------------|
| 序号 设备名 SIP账号                 | 设备类型                    | IP地址          | Mac地址             | 用户名                          | 2003               |
| SIP5 2003@192.168.0.176:2005 | 广播                      | 192.168.0.154 | 00:d8:4a:06:f7:6f | 密码                           | amy@2023           |
|                              |                         |               |                   | 服务器地址                        | 192.168.0.176:2005 |
|                              |                         |               |                   |                              | 应用                 |
|                              |                         |               |                   | L                            |                    |
|                              |                         |               |                   |                              |                    |
|                              |                         |               |                   |                              |                    |